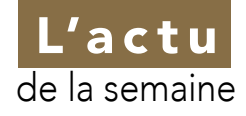

### Économie de la santé

# Du mieux pour la Sécu, sauf pour la branche maladie

es comptes de la Sécurité sociale en 2017 s'améliorent de 2,7 milliards d'euros par rapport à 2016, a annoncé le ministère de la Santé le 16 mars dernier. Ainsi, le solde du régime général de la

Sécurité sociale et du fonds de solidarité

vieillesse (FSV) s'établit à - 5,1 milliards contre -7,8 milliards en 2016. Le ministère se félicite « du plus faible déficit enregistré sur les quinze dernières années ». De bons résultats liés à la « maîtrise d'ensemble des dépenses » et à la croissance de la masse

2017.

salariale « supérieure aux

prévisions ». Mais le vilain

petit canard reste encore et

toujours la branche maladie

qui voit son déficit se creuser,

« stabiliser » selon le minis-

tère, passant de 4,8 milliards

en 2016 à 4,9 milliards en

| En milliards d'euros  | 2016  | 2017  | Évolution 2017/2016 |
|-----------------------|-------|-------|---------------------|
| Régime général        | - 4,1 | - 2,2 | 2,0                 |
| CNAM maladie          | - 4,8 | - 4,9 | - 0,1               |
| CNAM-AT-MP            | 0,8   | 1,1   | 0,4                 |
| CNAV                  | 0,9   | 1,8   | 0,9                 |
| CNAF                  | - 1,0 | - 0,2 | 0,8                 |
| FSV                   | - 3,6 | - 2,9 | 0,7                 |
| Régime général et FSV | - 7,8 | - 5,1 | 2,7                 |

Daniel Nebot a pris ses fonctions de président de l'Académie nationale de chirurgie dentaire (ANCD) le 21 février. MCU-PH,

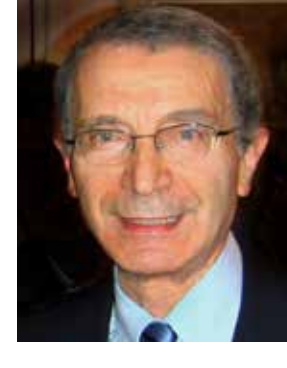

il a occupé la fonction de vice-doyen de la faculté de chirurgie dentaire de Montrouge-Paris Descartes pendant plus de dix ans et a mis en place une unité fonctionnelle d'odontologie gériatrique à l'Hôpital Bretonneau. Daniel Nebot a en outre créé un DU en odontologie en 1998. Il a par ailleurs été président de l'Amicale odontologique de Montrouge (AOM) de 2004 à 2010. Nous lui adressons toutes nos félicitations.

## #46 Vos échanges "laboratoire" avec la fiche labo prothèse

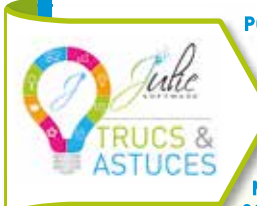

Source CNAM

POUR CE NOUVEAU NUMÉRO, ZOOM SUR LA RELATION CABINET DENTAIRE/LA-BORATOIRE DE PROTHÈSE, OU COM-MENT OPTIMISER VOS ÉCHANGES POUR PLUS DE FLUIDITÉ DANS LE TRAVAIL AVEC "JULIE LAB CONNECT", NOTRE SERVICE CONNECTÉ DIRECTE-MENT À 88 % DES LABORATOIRES\*! COLLABORATEUR PRIVILÉGIÉ DE VOTRE

CABINET, VOTRE LABORATOIRE REPRÉSENTE PRÈS DE 20% DE VOTRE CHIFFRE D'AFFAIRES. MAIS COMME TOUTE RELATION, CETTE DERNIÈRE PEUT APPORTER SON LOT DE DIFFICULTÉS : RESPECT DES DÉLAIS DE LIVRAISON, "ALLERS-RETOURS" MULTIPLES DES ÉCHANGES D'INFOR-MATIONS, MÉSENTENTE SUR LES PRIX ETC. ET SI VOUS POUVIEZ GAGNER DU TEMPS DANS VOS PRESCRIPTIONS LABORATOIRES EN NUMÉRISANT VOS ÉCHANGES...

#### Création et exportation d'une fiche laboratoire

Depuis le menu déroulant "GESTION", cliquez sur "FICHE LABO PROTHÈSE" puis rendez-vous dans "AJOUT FICHE", puis "PRESCRIPTION" : indiquez alors la date de livraison souhaitée, la pose définitive, les matériaux appropriés etc. (visuel ci-contre).

Depuis l'onglet "CONTENU", complétez la fiche pour le laboratoire : sélectionnez la ou les prothèse(s) désirée(s), indiquez le numéro de dent puis cliquez sur "AJOUTER". Vous pouvez aussi y joindre images, fichiers STL ou commentaires avant d'enregistrer. Pour l'exportation, depuis le menu "Julie LAB CONNECT", cliquez sur "EXPORTER FICHES DE PRES-CRIPTION" : sélectionnez la fiche souhaitée et terminez l'opération en cliquant sur "Exporter".

#### → MPORTER DES BONS DE LIVRAISON

Depuis le menu "FICHE LABO PROTHÈSE", Cliquez sur "JULIE LAB CONNECT" puis "IMPORTER DES BONS DE LVRAISON" : en cliquant sur "IMPORTER", vous accédez alors aux retours de votre laboratoire.

#### ← Connexion à l'espace client Lab Connect

Depuis la "FICHE LABO PROTHÈSE" vous pouvez accéder à votre espace client pour consulter les informations relatives à vos commandes (encours planning, traçabilité etc.).

À titre d'exemple, l'encours planning vous donne accès aux travaux envoyés à votre laboratoire, pour avoir une vue globale sur le planning de livraison et pouvoir planifier vos rendez-vous patients (visuel ci-contre).

|                         | - 0 29 · · · · · · · · · · · · · · · · · ·                                                                                                    | A BRAN TANIN |  |  |  |
|-------------------------|----------------------------------------------------------------------------------------------------|--------------|--|--|--|
| D.Ma Linguns            | Danita Danitati (Danitati                                                                                                    | ***          |  |  |  |
| Datable Miller 1. Carpo | durane Y Laname 1111                                                                                                    | -            |  |  |  |
| Enclose Japans          | [ homogeneous] houses [ houses [ ] weaper [ ] homogeneous] ( [ ] generation [ ] ] [ ] and [ ] ] [ ] and [ ] [ ] and [ ] [ ] and [ ] [ ] and [ ] [ ] and [ ] [ ] and [ ] [ ] and [ ] [ ] and [ ] [ ] and [ ] [ ] and [ ] and [ ] [ ] and [ ] and [ ] [ ] and [ ] [ ] and [ ] and [ ] an | -1           |  |  |  |
| THE R PLOT & RANGE      | Eine de numbers : WE-907000                                                                                                    | 81           |  |  |  |
| ten Auguster .          | GATE DCHCE                                                                                                    | 21           |  |  |  |
| Name and Address        | See See                                                                                                    | -            |  |  |  |
| least .                 | Name a last in printing on some Transferr at 12                                                                                                    | in.          |  |  |  |
| Anna da maga            | Normalitat T Participan and Arian and Arian Arian (                                                                                                    | 2            |  |  |  |
| Toporto madata (        | Tate To Casterne II Parent Mer Part Pro-                                                                                                    | 22           |  |  |  |
| Interim particular      | Augustan T jimter Permitian 2010                                                                                                    | 91 T         |  |  |  |
|                         | Interior Deraber Jasemen Lanaches                                                                                                    | -            |  |  |  |
| pressions               | Bergelandob Chan widen                                                                                                    | 20           |  |  |  |
| -                       | Statement (Canada anan                                                                                                    |              |  |  |  |
| -                       |                                                                                                    |              |  |  |  |
|                         |                                                                                                    | _            |  |  |  |

| Contra Linear | Local La | and i |   |                                                                                                    |                               |
|---------------|----------|-------|---|----------------------------------------------------------------------------------------------------|-------------------------------|
|               | - 10     | 140   |   | -                                                                                                    | THE DESCRIPTION               |
| -             |          | 1000  |   | manning.                                                                                                    | and interest                  |
| -             |          |       |   | -                                                                                                    | and installed                 |
| -             |          | 1000  |   |                                                                                                    | And Distant and               |
| -             | -        |       |   | and the second second s | The Party of Street, or other |
| 1000          | 100      | -     |   |                                                                                                    | 1 m 1 m                       |
| -             | -        | -     | - | - indexed                                                                                                    | and faile                     |

L'onglet "TRACABILITE" vous permet de récupérer la carte d'identification de la prothèse dentaire ; la "Messagerie" vous permet, quant à elle, de discuter directement avec votre laboratoire via l'onglet "Messagere".

\*Équipés du logiciel Prothesis. Pour savoir si votre laboratoire en est équipé, rendez-vous sur : http://ipld.fr/labconnect/

Prochain "TRUCS & ASTUCES JULIE" : Comment répéter un rendez-vous dans l'agenda Julie. Retrouvez toutes nos actualités et tutoriels sur 📑 in ▷ ou depuis la rubrique "ACTUALITÉS" de votre logiciel. Vous souhaitez approfondir vos connaissances Julie ? Contactez notre service Formation : <u>formation@julie.fr</u> ou 01 60 93 73 70 - touche 4